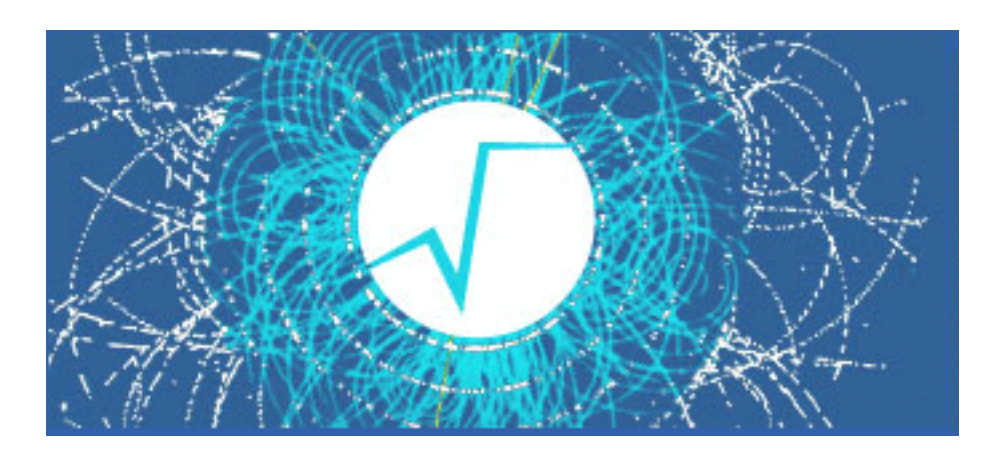

# Introduction to ROOT: part 3

Mirco Dorigo mirco.dorigo@ts.infn.it

LACD 2024-2025 March 26<sup>th</sup>, 2025

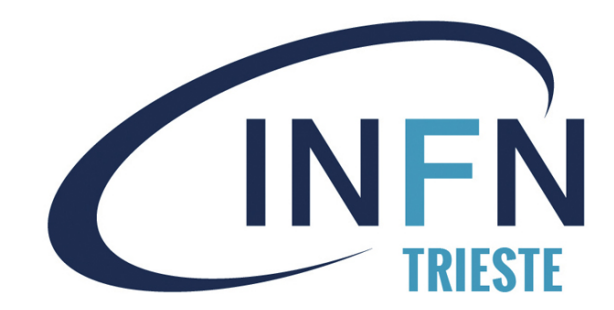

#### Take home messages from last class

- 1. We learnt how to read a txt file to take input data (formatted as a table "columns of variables, rows of events").
  - Always double check what you are reading.
- 2. Convert (immediately) your data into a TTree
  - It enables easier inspections. Check the data in an interactive root session.
- 3. We learnt also how to plot an histogram. This is usually done after knowing what we want/expect to see.

#### Exercises

- 1. We still have to see a signal peak... Modify the macro to plot the histogram of  $p_x(K)$ :
  - A. For each event, using the K and  $\pi$  momenta, their known masses, and the CM energy, calculate the invariant mass M defined in slide 4. You can either do the calculation by hand or use the class <u>TLorentzVector</u>, which deals with 4-vectors. Plot the distribution of M.
  - B. A key variable is the difference between the measured *B* energy (in the CM) and half of the collision energy,  $\Delta E = E^* \sqrt{s/2}$ . Calculate the variable for each event and plot the distribution.
  - C. Describe the *M* and  $\Delta E$  distributions (mean, standard dev...): do they look as expected?
- 2. Modify makeTree.C to add these two new variables to the TTree and save the tree in a file.
- 3. Have a look at the macro computeP.C from the lesson material see next slides. Try to understand and run it, see the use of standard C++ libraries (vector, numeric) and another ROOT class (TVector3). Modify the macro to add the plot of the momentum variable calculated there.

#### Breaking exercise 1-2

From the K and  $\pi$  momenta in the CM, we need to calculate two variables:

$$M = \sqrt{s/4 - |\vec{p}_B^*|^2}$$

$$\Delta E = E^* - \sqrt{s}/2$$

where  $\sqrt{s} = 10.5794$  GeV and  $\vec{p}_B^*$  and  $E^*$  are the *B*-candidate momentum and energy in the CM.

We will do using the <u>TLorentzVector</u> class and save the variable directly in a TTree. Let's take the macro makeTree.C and modify it.

#### Breaking the exercise

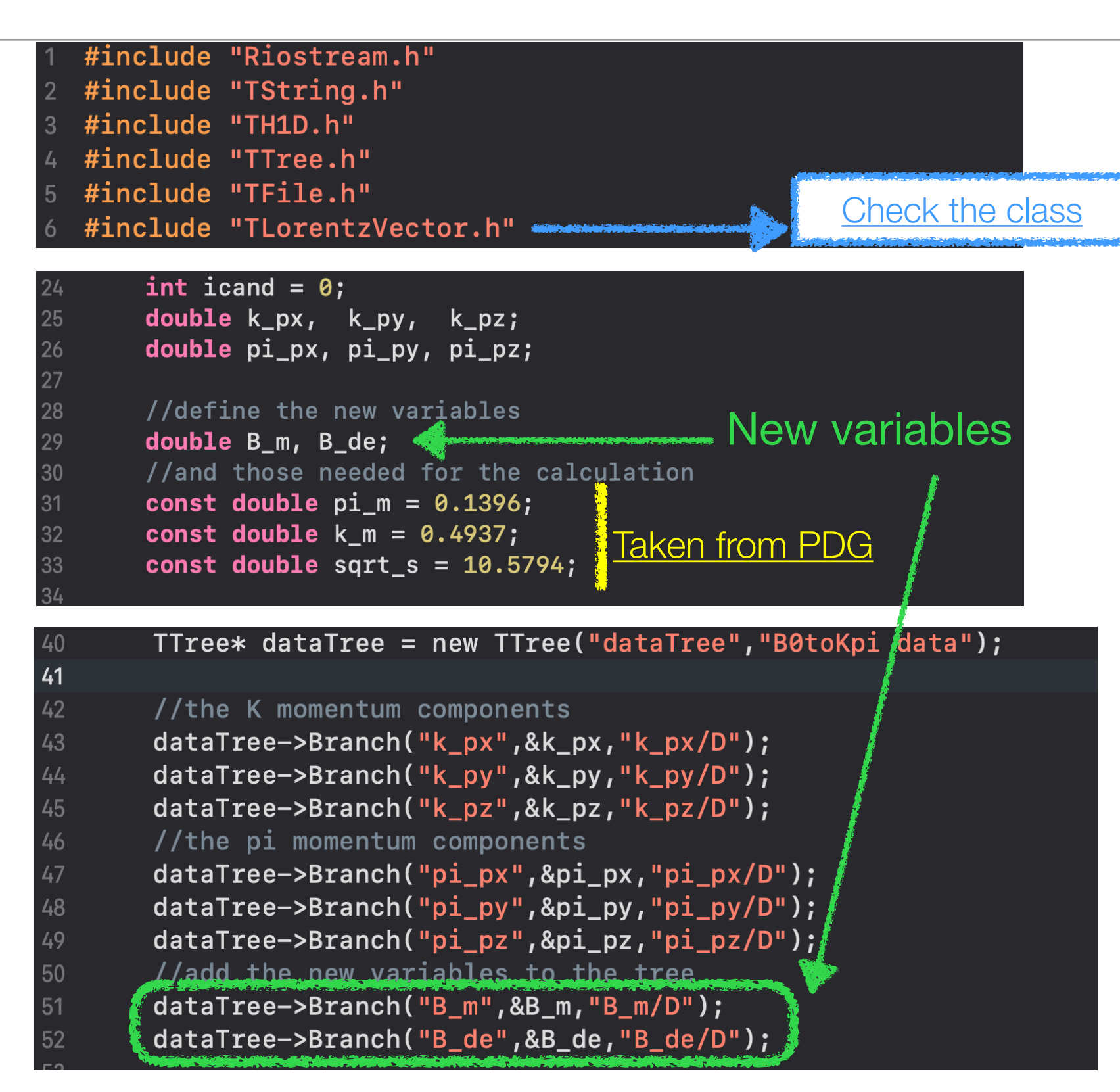

#### Breaking the exercise

71

```
while(file_in.is_open()){
54
55
            file_in >> k_px >> k_py >> k_pz
56
57
                    >> pi_px >> pi_py >> pi_pz;
58
           if(file_in.eof()) break;
59
60
           h_px->Fill(k_px);
61
62
63
            //define the 4-momenta of the kaon and pion
64
           TLorentzVector k_p, pi_p;
            k_p.SetXYZM(k_px,k_py,k_pz,k_m);
65
           pi_p.SetXYZM(pi_px,pi_py,pi_pz,pi_m);
66
67
68
            //Compute the B 4-momentum
           TLorentzVector B_p = k_p + pi_p;
69
70
            //take the B energy with B_p.E(), and calcuate DeltaE
           B_de = B_p.E() - sqrt_s/2;
72
            //take the B momentum vector with B_p.Vect()
73
            //calculate the magnitude squared with .Mag2()
74
           //and compute the mass
75
           B_m = sqrt( sqrt_s * sqrt_s / 4 - B_p.Vect().Mag2() );
76
77
           //fill the tree
78
           dataTree->Fill();
79
80
           ++icand;
81
82
       }
```

| В        | reaking the exercise                                           | root [0]<br>Processin | ng makeTree                             | .C                 |                               |                                         |                                                                                                    | un esternad                                                                                                    |          |
|----------|----------------------------------------------------------------|-----------------------|-----------------------------------------|--------------------|-------------------------------|-----------------------------------------|----------------------------------------------------------------------------------------------------|----------------------------------------------------------------------------------------------------|----------|
|          |                                                                | Candidate             | r candidate<br>es in the t              | s: 3152<br>ree: 3  | 23<br>1523                    |                                         |                                                                                                    |                                                                                                    |          |
| 86       | <pre>cout &lt;&lt; "Number of candidates: " &lt;&lt; ica</pre> | ******                | ****                                    | ******             | ***********                   | *****                                   | *****                                                                                                    | ******                                                                                                    | ***      |
| 87       |                                                                | *Tree                 | :dataTree                               | : B0to             | oKpi data                     |                                         |                                                                                                    |                                                                                                    | *        |
| 89<br>88 | //make a trivial check                                         | *Entries              | : 31523                                 | : Tota             | al = .                        | 2031886 bytes                           | File Size =                                                                                                    | (                                                                                                    | 0 *      |
| 20<br>20 | cout << "Candidates in the tree: " << o                        | *                     | :<br>*****                              | : Ire              | e compressio                  | DN TACTOY = 1.                          | 00<br>***************                                                                                                    | ****                                                                                                    | *<br>*** |
| 07       | //look at the content                                          | *Br 0                 | :k_px                                   | : k_p              | x/D                           |                                         |                                                                                                    | . Internet at a factor of a factor of a factor of a factor of a factor of a factor of a factor of a factor of a | *        |
| 90       |                                                                | *Entries              | : 31523                                 | : Tota             | al Size=                      | 253945 bytes                            | All baskets in                                                                                                    | memory                                                                                                    | *        |
| 91       | datalree->Print();                                             | *Baskets              | : 7                                     | : Basl             | ket Size=                     | 32000 bytes                             | Compression=                                                                                                    | 1.00                                                                                                    | *        |
| 92       |                                                                | *1                    | • • • • • • • • • • • • • • • • • • • • | • • •              | · · · · · · · · · · · · · · · | • • • • • • • • • • • • • • • • • •     | •••••                                                                                                    | ••••                                                                                                    | ••*      |
| 93       | //store now in a root file                                     | *Entries              | · <b>k_</b> py<br>: 31523               | • K_P              | al Size=                      | 253945 bytes                            | All baskets in                                                                                                    | memorv                                                                                                    | *        |
| 94       | TFile* dataFile = new TFile("data_B0to                         | *Baskets              | : 7                                     | : Basl             | ket Size=                     | 32000 bytes                             | Compression=                                                                                                    | 1.00                                                                                                    | *        |
| 95       | dataTree->Write();                                             | *                     |                                         | •••••              |                               |                                         | •••••                                                                                                    | •••••                                                                                                    | *        |
| 96       | h_px->Write();                                                 | *Br 2                 | :k_pz                                   | : k_p              | z/D                           | 0500/5 hutos                            | All bashets in                                                                                                    |                                                                                                    | *        |
| 97       | dataFile->Close();                                             | *ENTITIES             | : 31523<br>· 7                          | : 10Ta<br>' • Rael | al Size=<br>ket Size=         | 253945 Dytes<br>32000 bytes             | All baskets in                                                                                                    | memory<br>1 00                                                                                                  | *        |
| 98       |                                                                | *                     |                                         |                    |                               | ·····                                   |                                                                                                    |                                                                                                    | *        |
| 99       | return:                                                        | *Br 3                 | :pi_px                                  | : pi_p             | px/D                          |                                         |                                                                                                    |                                                                                                    | *        |
|          | Totaling                                                       | *Entries              | : 31523                                 | : Tota             | al Size=                      | 253965 bytes                            | All baskets in                                                                                                    | memory                                                                                                    | *        |
|          |                                                                | *Baskets              | : 7                                     | : Basl             | ket Size=                     | 32000 bytes                             | Compression=                                                                                                    | 1.00                                                                                                    | *        |
|          |                                                                | *4<br>*Br 4           | ni nv                                   | : ni n             | •••••<br>nv/D                 | • • • • • • • • • • • • • • • • •       | •••••                                                                                                    | •••••                                                                                                    | ••*      |
|          |                                                                | *Entries              | : 31523                                 | : Tota             | al Size=                      | 253965 bytes                            | All baskets in                                                                                                    | memory                                                                                                    | *        |
|          |                                                                | *Baskets              | : 7                                     | : Basl             | ket Size=                     | 32000 bytes                             | Compression=                                                                                                    | 1.00                                                                                                    | *        |
|          |                                                                | *                     |                                         | •••••              | /D                            |                                         | •••••                                                                                                    | ••••                                                                                                    | ••*      |
|          |                                                                | *BI 5                 | :p1_pz<br>• 31523                       | : p1_p             | pZ/U<br>al Size=              | 253965 bytes                            | All baskets in                                                                                                    | memory                                                                                                    | *        |
|          |                                                                | *Baskets              | : 7                                     | : Basl             | ket Size=                     | 32000 bytes                             | Compression=                                                                                                    | 1.00                                                                                                    | *        |
|          |                                                                | *                     |                                         |                    |                               |                                         |                                                                                                    |                                                                                                    | *        |
|          |                                                                | *Br 6                 | :B_m                                    | : B_m,             | /D                            |                                         |                                                                                                    |                                                                                                    | *        |
|          |                                                                | *Entries              | : 31523                                 | : Tota             | al Size=                      | 253925 bytes                            | All baskets in                                                                                                    | memory                                                                                                    | *        |
|          |                                                                | *baskets              | : /                                     | : Basi             | ket Size=                     | 32000 bytes                             | compression=                                                                                                    | 1.00                                                                                                    | *        |
|          |                                                                | *Br 7                 | :B_de                                   | : B_de             | e/D                           |                                         |                                                                                                    |                                                                                                    | *        |
|          |                                                                | *Entries              | : 31523                                 | : Tota             | al Size=                      | 253945 bytes                            | All baskets in                                                                                                    | memory                                                                                                    | *        |
|          |                                                                | *Baskets              | : 7                                     | : Basl             | ket Size=                     | 32000 bytes                             | Compression=                                                                                                    | 1.00                                                                                                    | *        |
|          |                                                                | $*\dots$              | • • • • • • • • • • • • •               | • • • • •          | •••••••••                     | • • • • • • • • • • • • • • • • • • • • | •••••••••                                                                                                    | • • • • • • •                                                                                                   | • • *    |
|          |                                                                |                       |                                         |                    |                               |                                         | at the second second se |                                                                                                    |          |

#### The distributions

imb-md-01:thirdLesson dorigo\$ root -1 data\_B0toKpi.root root [0] Attaching file data\_B0toKpi.root as \_file0... (TFile \*) 0x7fee07a9a360 root [1] .ls data\_B0toKpi.root TFile\*\* TFile\* data\_B0toKpi.root dataTree;1 B0toKpi data KEY: TTree KEY: TH1D h\_K\_px;1 [root [2] dataTree->Draw("B\_m") Info in <TCanvas::MakeDefCanvas>: created default TCanvas with name c1 [root [3] dataTree->Draw("B\_de") root [4]

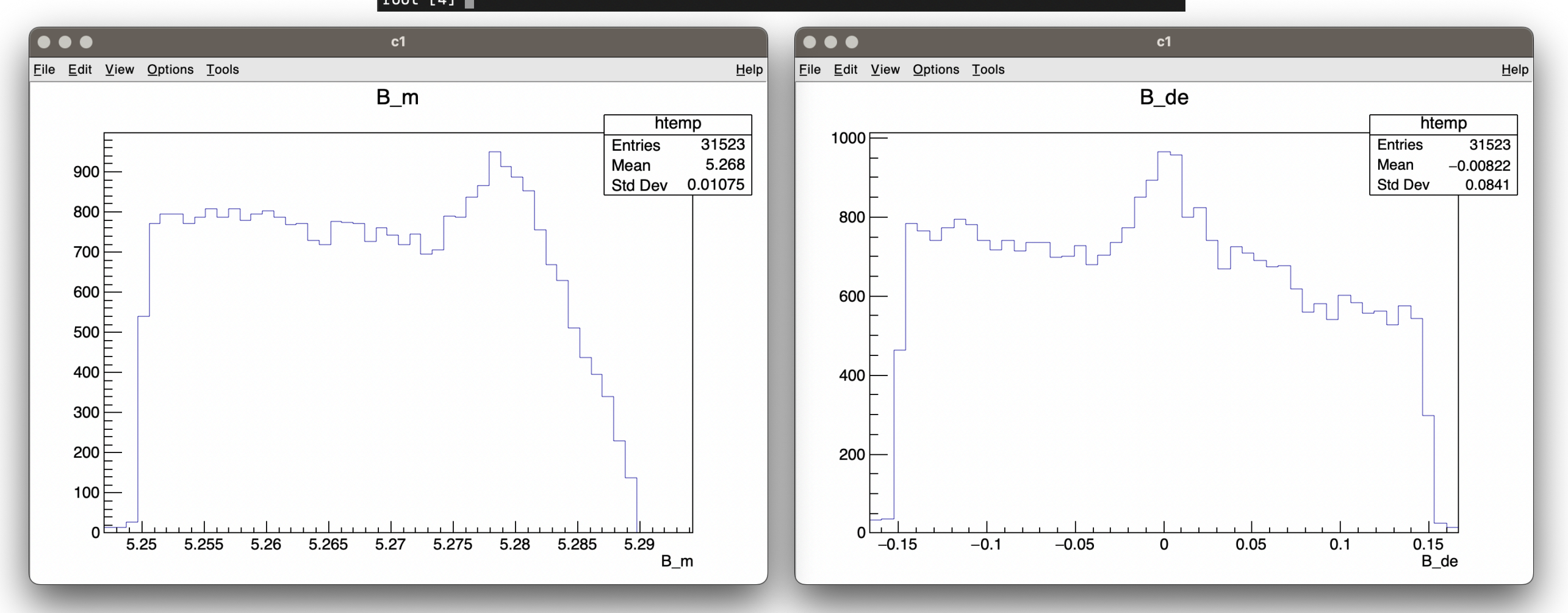

#### The peak

#### [mb-md-01:thirdLesson dorigo\$ root -1 data\_B0toKpi.root root [0] Attaching file data\_B0toKpi.root as \_file0... (TFile \*) 0x7fee07a9a360 root [1] .ls TFile\*\* data\_B0toKpi.root TFile\* data\_B0toKpi.root **KEY:** TTree dataTree;1 B0toKpi data KEY: TH1D h\_K\_px;1 [root [2] dataTree->Draw("B\_m") Info in <TCanvas::MakeDefCanvas>: created default TCanvas with name c1 [root [3] dataTree->Draw("B\_de") root [4]

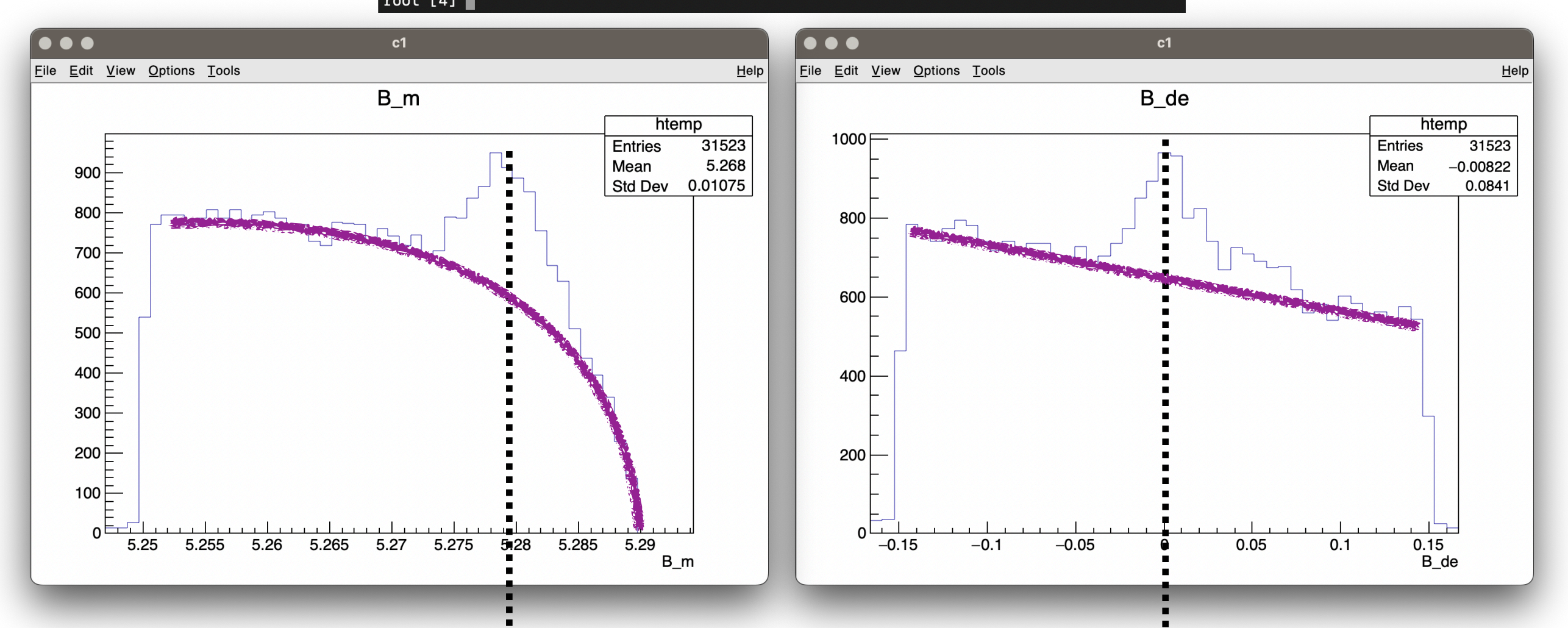

 $m(B^0) \sim 5.280 \text{ GeV/c}^2$ 

Expect  $\sim 0$  for a  $B^0$ 

## A Belle/BaBar B factories: $e^+e^- \rightarrow \Upsilon(4S) \rightarrow BB$

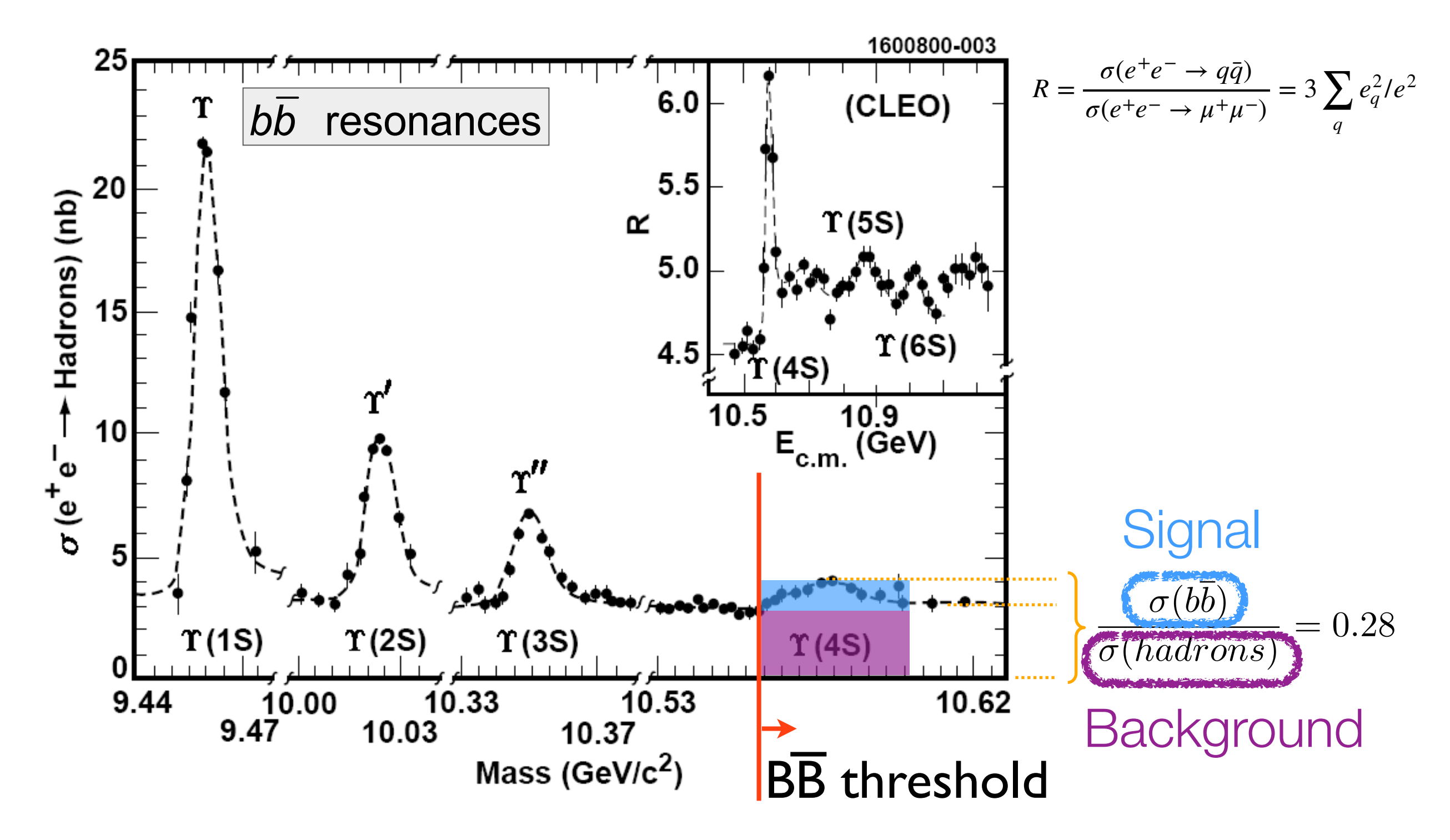

## Let's explore the data online

 You can draw the data from the prompt, making also selections

[mb-md-01:thirdLesson dorigo\$ root -l data\_B0toKpi.root root [0] Attaching file data\_B0toKpi.root as \_file0... (TFile \*) 0x7fcbfd607300 [root [1] dataTree->Draw("B\_de", "abs(B\_de)<0.15")</pre> Info in <TCanvas::MakeDefCanvas>: created default TCanvas with name c1 (long long) 31166

root [3] dataTree->Draw("B\_m", "abs(B\_de)<0.15 && B\_m>5.25") (long long) 31020 root [4]

And adding drawing options 

[root [7] dataTree->Draw("B\_m", "abs(B\_de)<0.03 && B\_m>5.25","same") (long long) 7399

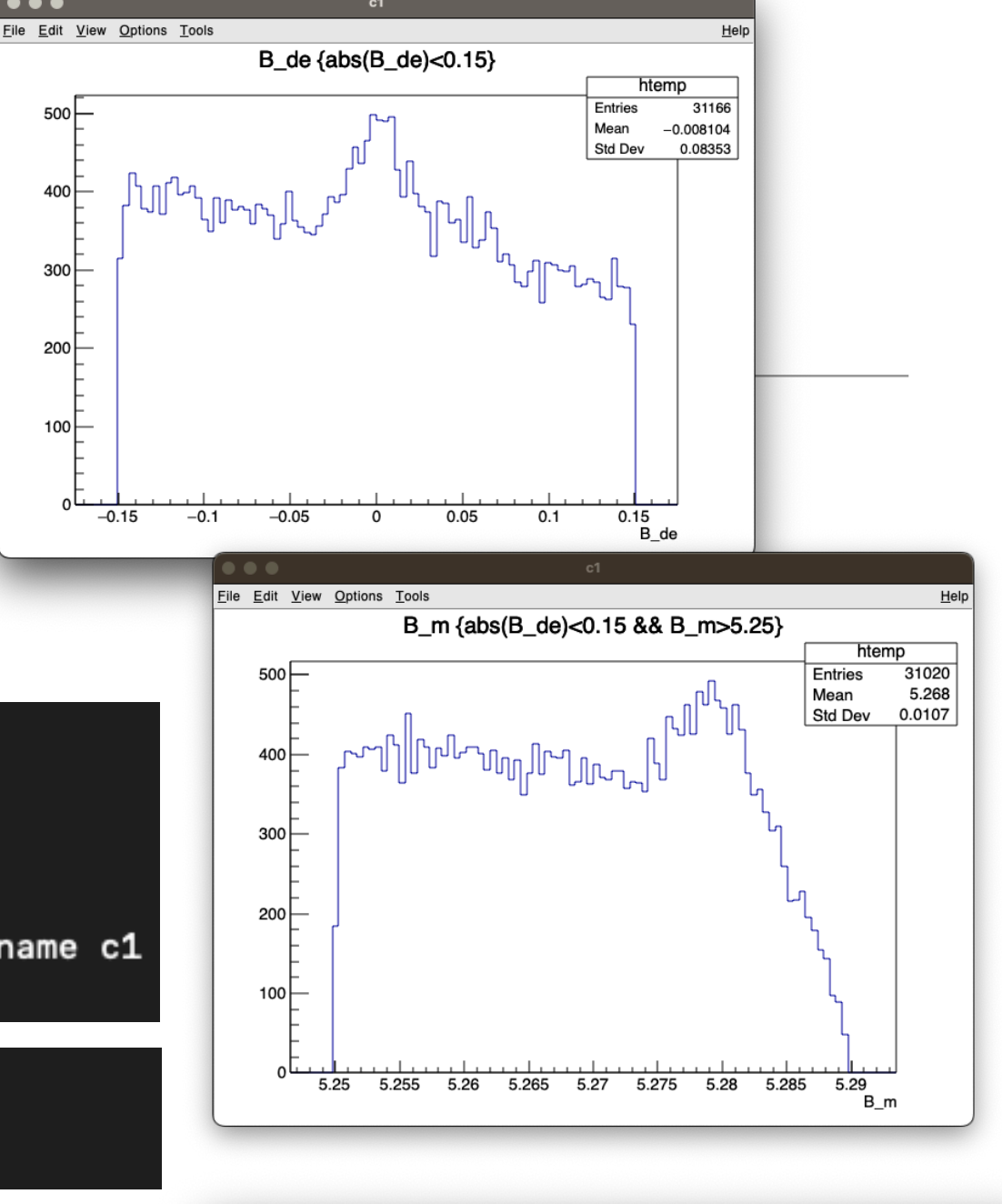

500

400

300

200

100

-0.15

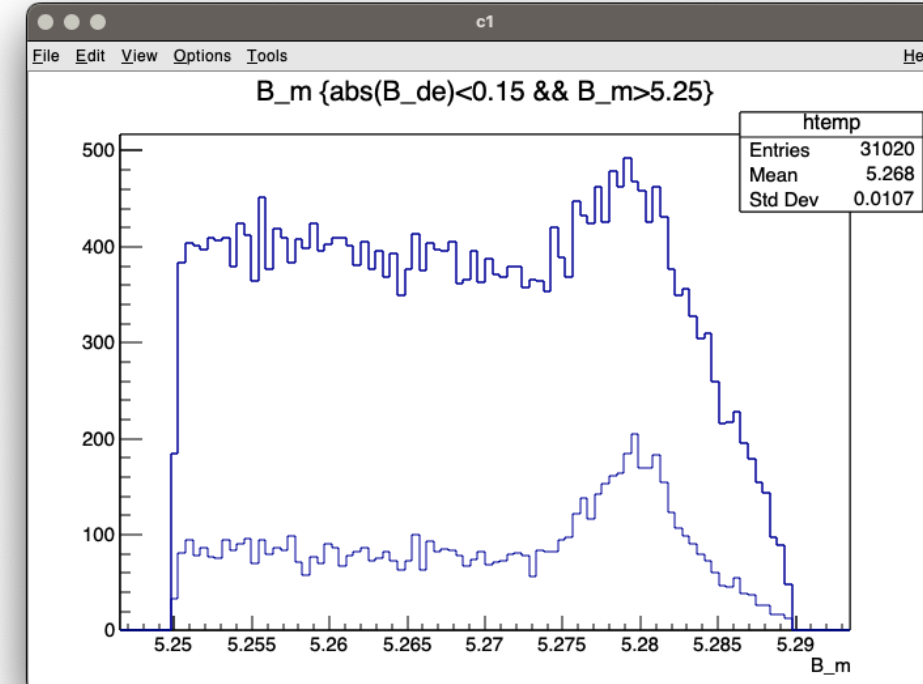

#### Let's explore the data online

Can also draw 2D distributions

[root [10] dataTree->Draw("B\_m:B\_de", "abs(B\_de)<0.10 && B\_m>5.27","COLZ")
(long long) 10068

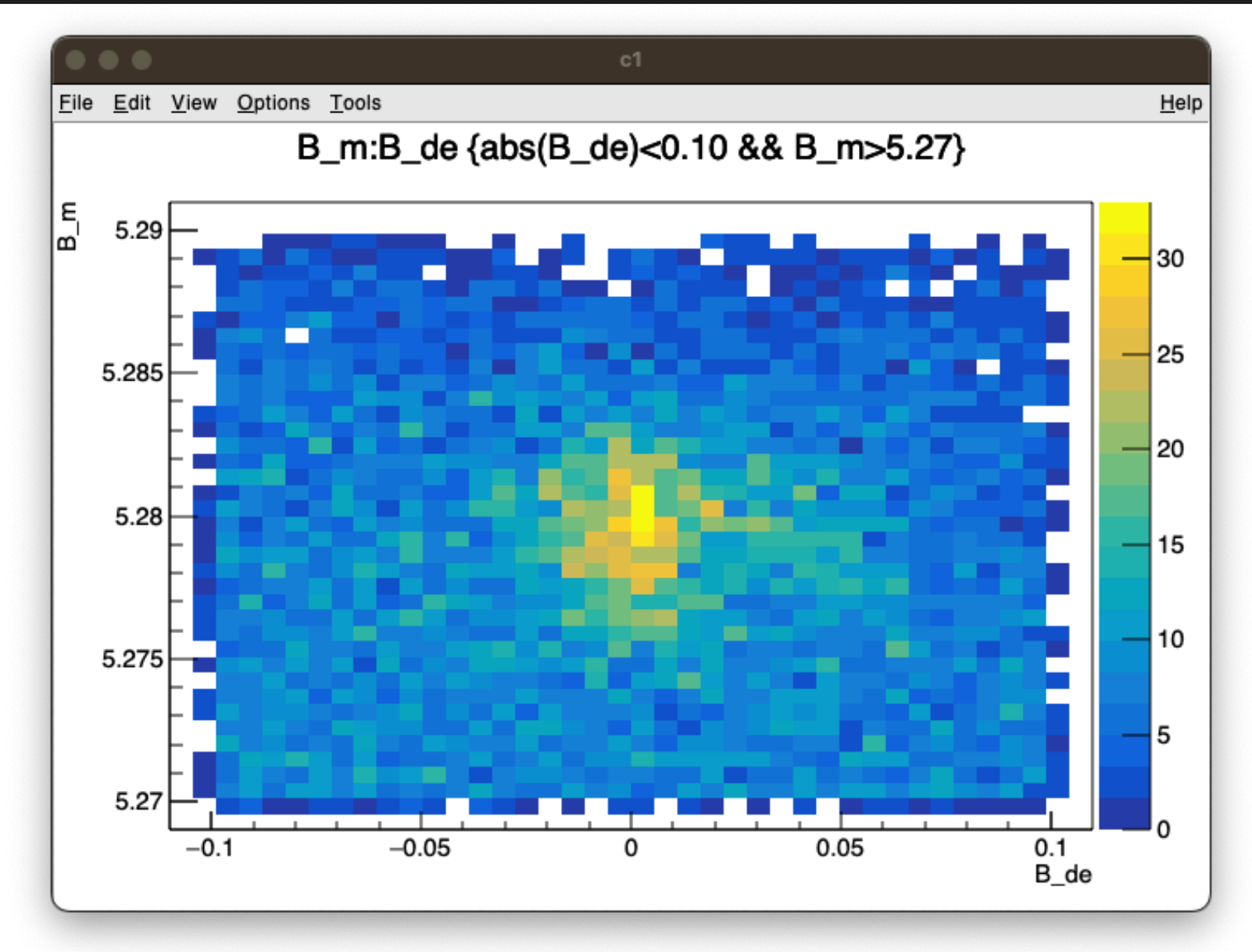

#### Some drawing options

Added some histograms in makeTree.C to show some drawing options

| 17 | //histograms of the new variables                                                    |
|----|--------------------------------------------------------------------------------------|
| 18 | TH1D* h_B_de = new TH1D("h_B_de", " ; #DeltaE [GeV]; counts", 20, -0.15, 0.15);      |
| 19 | TH1D* h_B_m = new TH1D("h_B_m", " ; M(B) [GeV/c^{2}]; counts", 20, 5.26, 5.29);      |
| 20 |                                                                                      |
| 21 | //a 2D histogam of the new variables                                                 |
| 22 | TH2D* h_B_de_m = new TH2D("h_B_de_m", " ; #DeltaE [GeV]; M(B) [GeV/c^{2}]", //titles |
| 23 | 30,-0.15, 0.15, //binning and range in x-axis                                        |
| 24 | 20, 5.26, 5.29); //binning and range in y-axis                                       |

| 89 | //fill the tree           |
|----|---------------------------|
| 90 | dataTree->Fill();         |
| 91 |                           |
| 92 | //fill the new histograms |
| 93 | h_B_de->Fill(B_de);       |
| 94 | h_B_m->Fill(B_m);         |
| 95 | h_B_de_m->Fill(B_de,B_m); |
| 96 |                           |

#### Some drawing options

• Create a canvas, split in 2x2 parts, and draw histograms in different forms

```
109
        TCanvas* canv = new TCanvas("canv","canv",1200,1000);
        canv->Divide(2,2); //split the canvas in 2x2 parts
110
111
112
        canv->cd(1);//enter the first part
        //a few drawing options
113
        h_B_m->SetMarkerStyle(4);
114
        h_B_m->SetMarkerSize(1);
115
        h_B_m->SetMarkerColor(kRed+3);
116
        h_B_m->SetLineColor(kRed+3);
117
        h_B_m->SetMinimum(0);
118
        h_B_m->Draw("err");//draw with error bars
119
120
121
        canv->cd(2);//enter the second part
        h_B_de_m->Draw("COLZ");
122
123
        canv->cd(4);//enter the fourth part
124
        h_B_de->SetFillStyle(3001);
125
        h_B_de->SetFillColor(kBlue-4);
126
        h_B_de->SetLineColor(kBlue);
127
        h_B_de->SetLineWidth(2);
128
        h_B_de->SetMinimum(0);
129
        h_B_de->Draw("histo");
130
131
132
        canv->cd(3); //enter the third part
133
        h_px->Draw();
```

#### Some drawing options

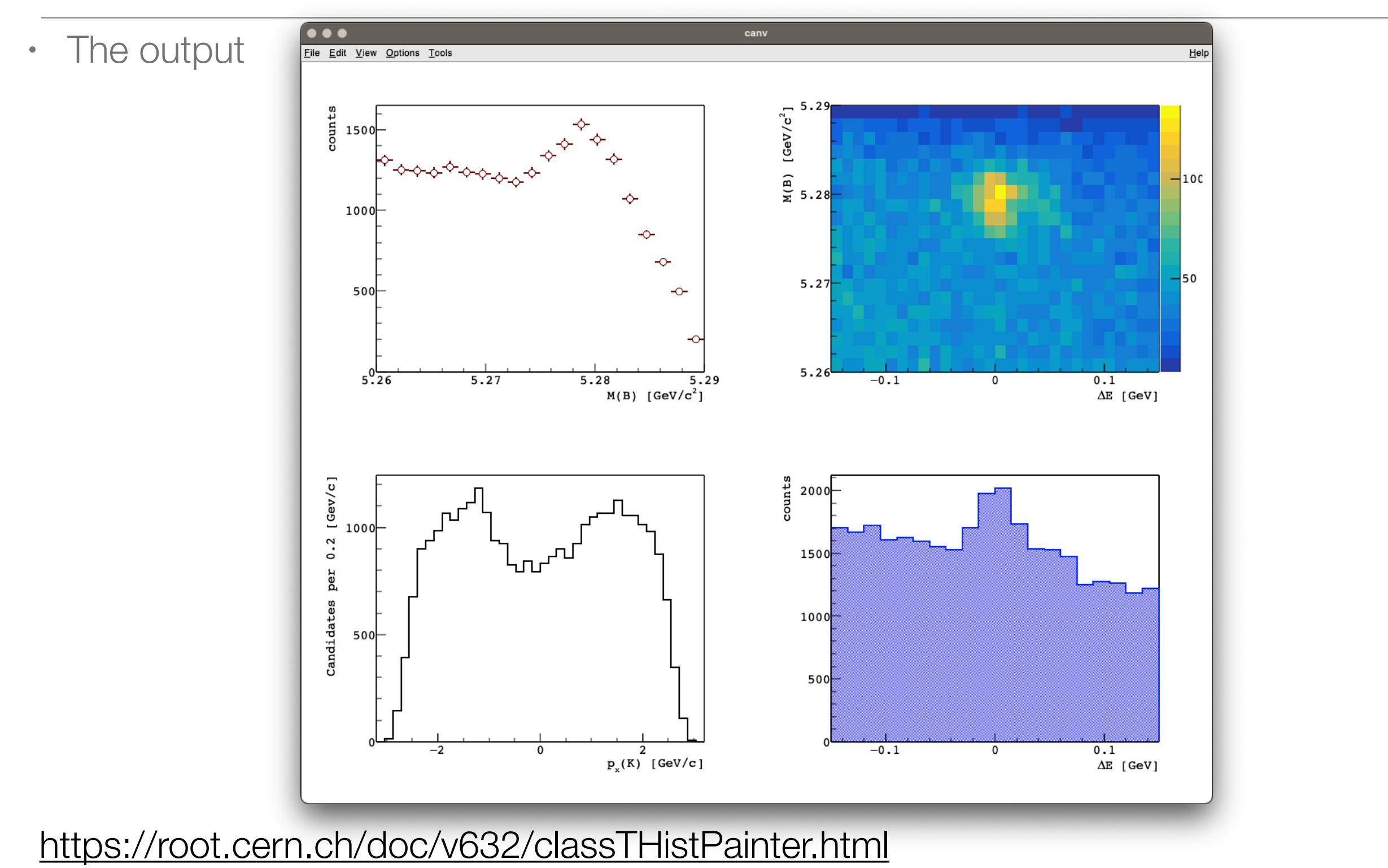

https://root.cern.ch/manual/histograms

#### Make histograms of signal and background

• Let's have a look at the B mass for these categories of events in  $\Delta E$ :

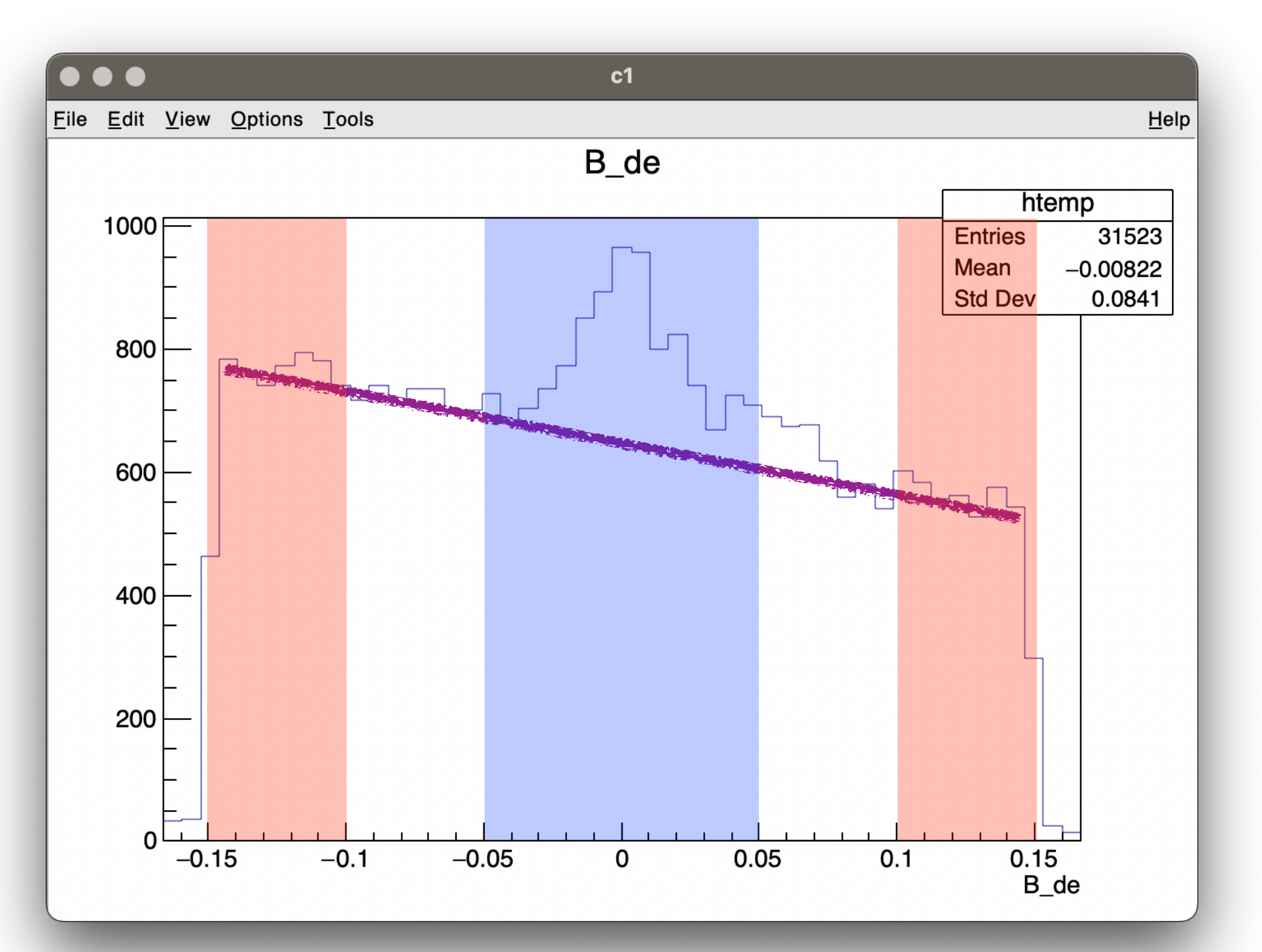

#### Make histograms of signal and background

• Let's have a look at the B mass for these categories of events in  $\Delta E$ :

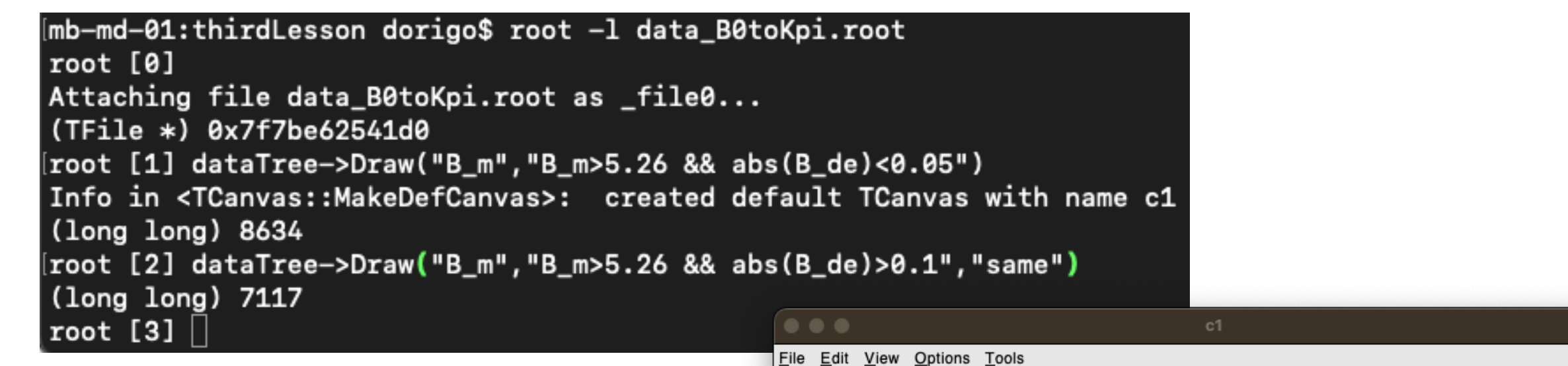

- We can use these histograms "to extract" the peak: let's do it in a script.
- We will read the TTree, create the histograms and make their difference.

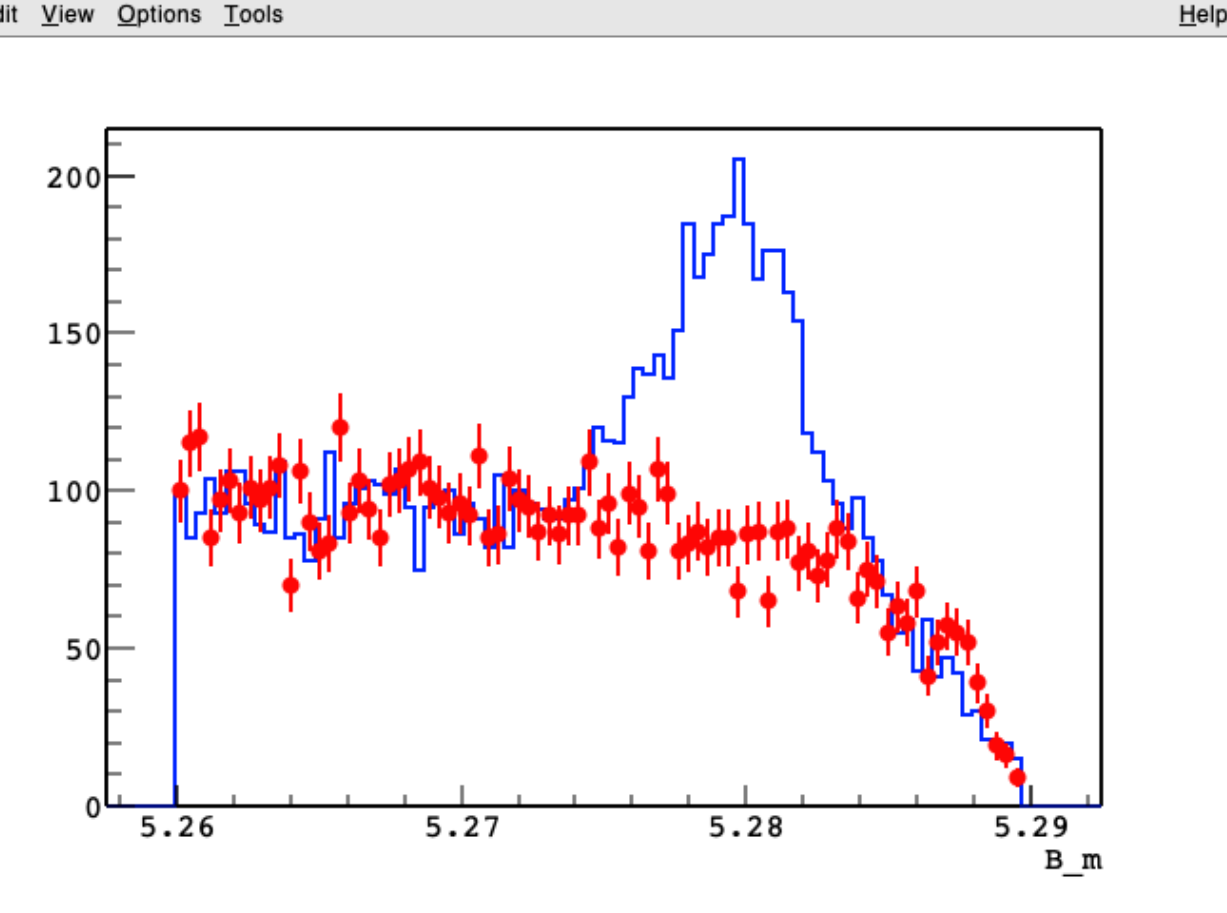

#### Reading a tree (histoPeak.C)

```
#include "Riostream.h"
2 #include "TFile.h"
3 #include "TTree.h"
   #include "TCanvas.h"
   #include "TH1D.h"
   using namespace std;
   void histoPeak(){
                                     Use directly the method while
10
                                     defining the (pointer to the) object
       //open the root file to read
11
       TFile* file = TFile::Open("./data_B0toKpi.root");
12
       //and take the tree with the method Get()
13
       TTree* tree = (TTree*) file->Get("dataTree");
14
                                          Get() is general from TObject,
15
       //just a trivial check
16
                                                     need to "cast" the type
       int tot_entries = tree->GetEntries();
17
       cout << "Total entries in the tree: " << tot_entries << endl;
18
19
       //define the variable we want to access to
20
21
       double B_m, B_de;
22
23
       //and link them to the branch address of the tree
24
       tree->SetBranchAddress("B_m",&B_m);
       tree->SetBranchAddress("B_de",&B_de);
25
```

Very similar to the definition of the branches

#### Reading a tree (histoPeak.C)

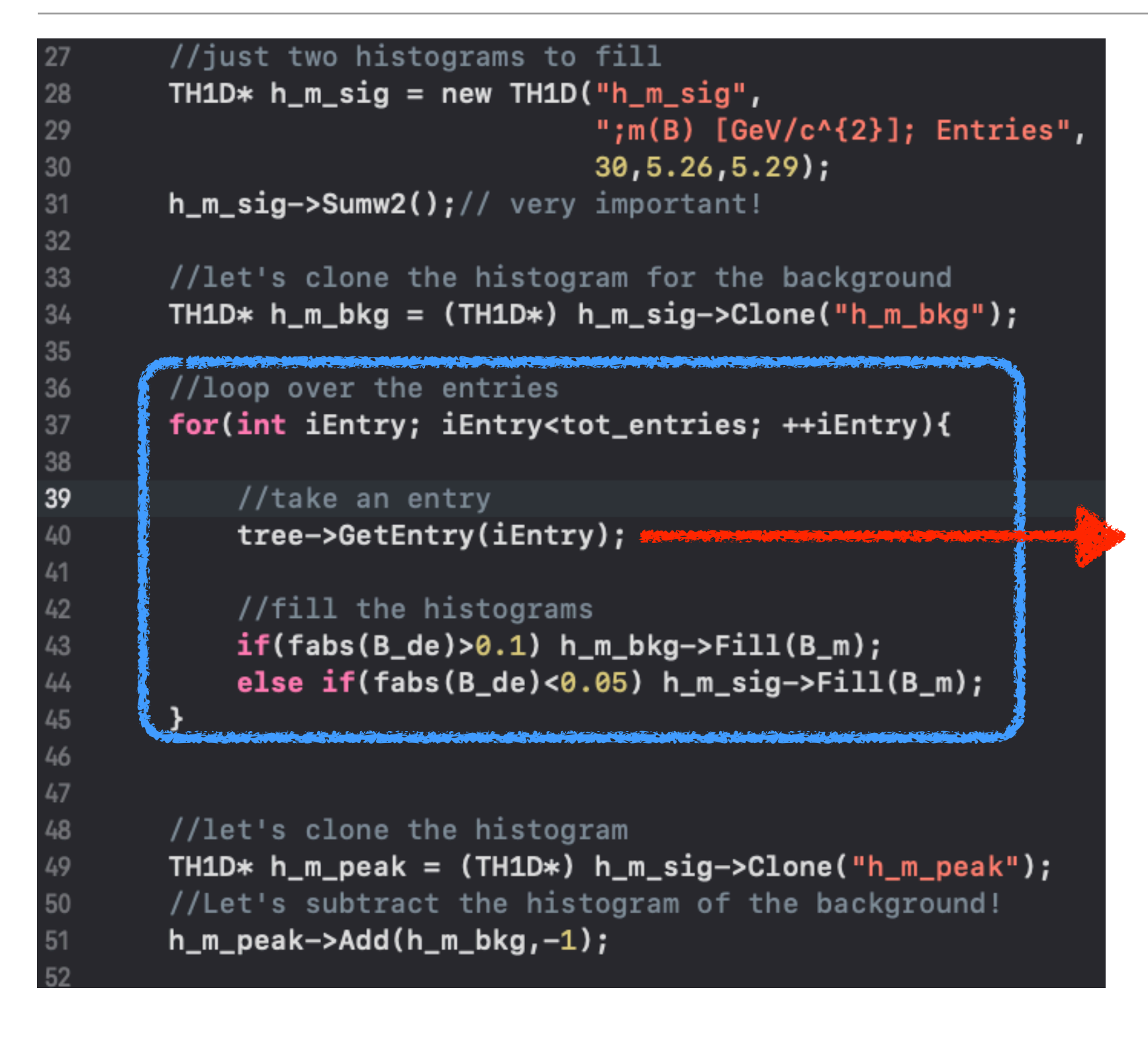

Take the i-th entry: all variables linked to the branch addresses take the values for the i-th candidate in the tree

### Manipulating histograms (histoPeak.C)

```
//just two histograms to fill
27
28
       TH1D* h_m_sig = new TH1D("h_m_sig",
                                  ";m(B) [GeV/c^{2}]; Entries",
29
30
                                  30,5.26,5.29);
       h_m_sig->Sumw2();// very important!
31
32
       //let's clone the histogram for the background
33
       TH1D* h_m_bkg = (TH1D*) h_m_sig->Clone("h_m_bkg");
34
       //loop over the entries
       for(int iEntry; iEntry<tot_entries; ++iEntry){</pre>
37
38
39
            //take an entry
            tree->GetEntry(iEntry);
40
41
42
            //fill the histograms
            if(fabs(B_de)>0.1) h_m_bkg->Fill(B_m);
43
            else if(fabs(B_de)<0.05) h_m_sig->Fill(B_m);
44
45
46
47
        //let's clone the histogram
48
       TH1D* h_m_peak = (TH1D*) h_m_sig->Clone("h_m_peak");
49
       //Let's subtract the histogram of the background!
50
       h_m_peak->Add(h_m_bkg,-1);
51
```

Define an signal histogram. Set <u>Sumw2()</u>: this is extremely important for the correct calculation of errors;

Clone for the background histogram.

Clone again: now the histogram is not empty. Make the subtraction with <u>Add()</u>.

#### The output (histoPeak.C)

[mb-md-01:thirdLesson dorigo\$
[mb-md-01:thirdLesson dorigo\$ root -1 histoPeak.C
root [0]
Processing histoPeak.C...
Total entries in the tree: 31523
root [1]

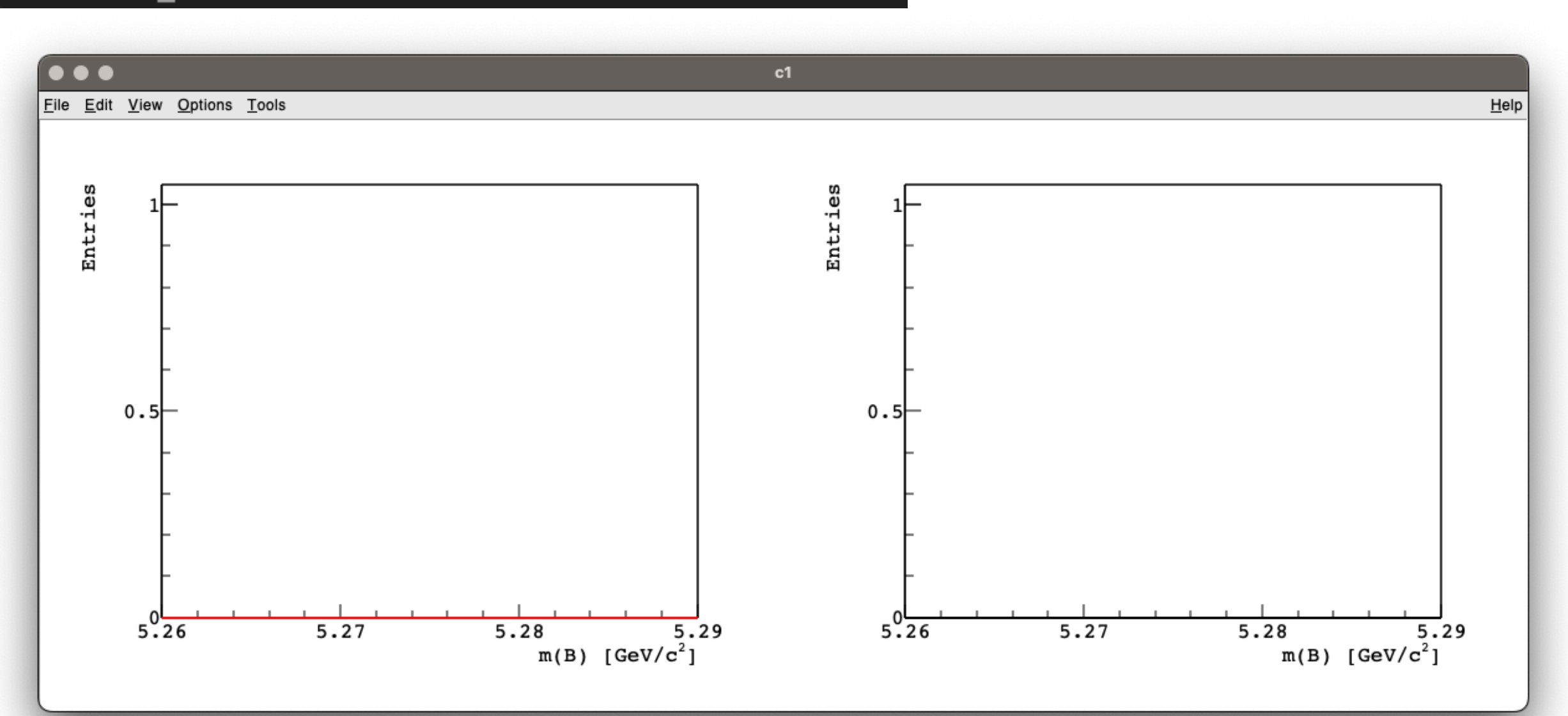

#### The output (histoPeak.C)

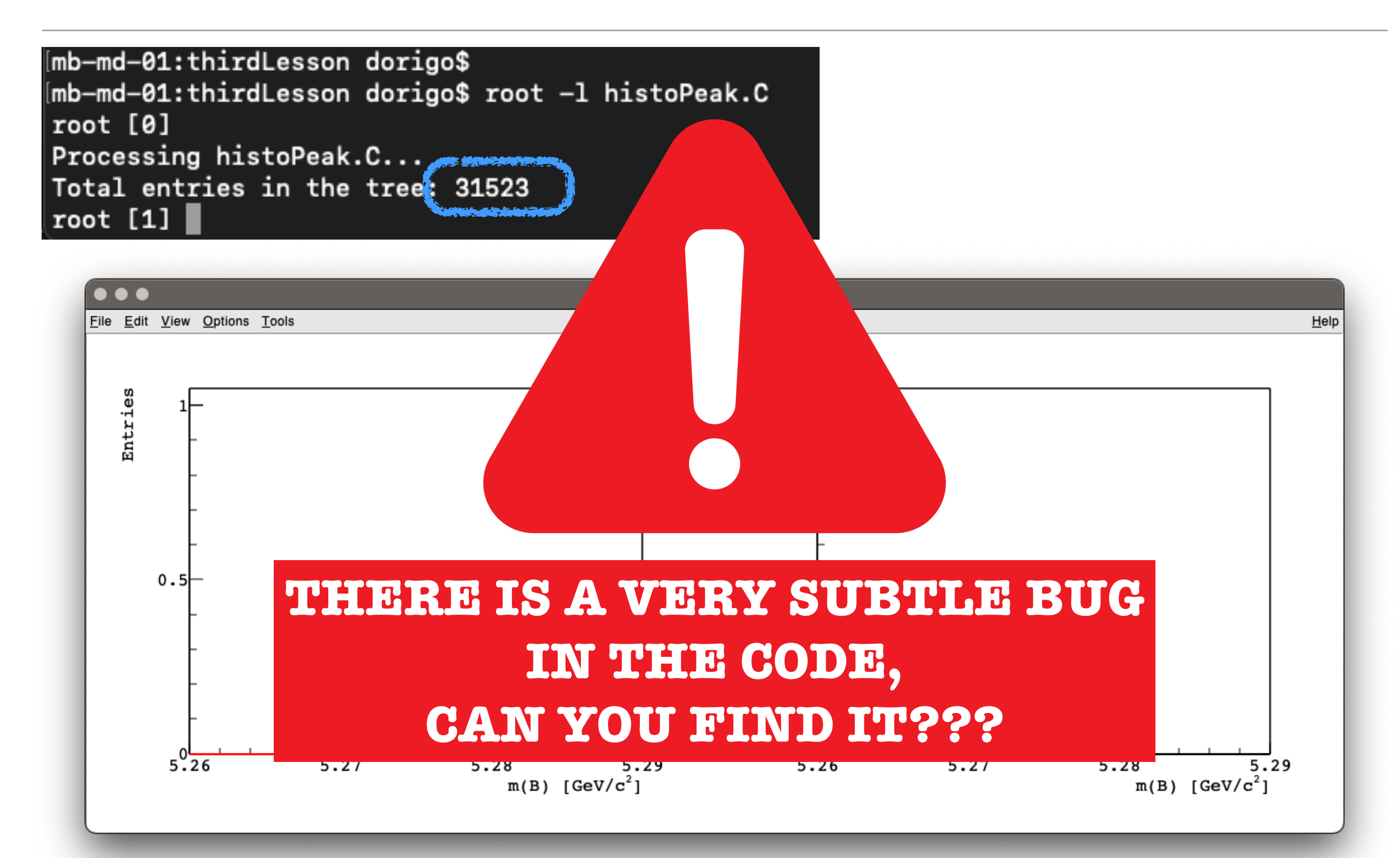

#### Let's analyse the signal

• After fixing the bug, let's check that signal peaks at the expected  $B^0$  mass. What's the experimental resolution on M?

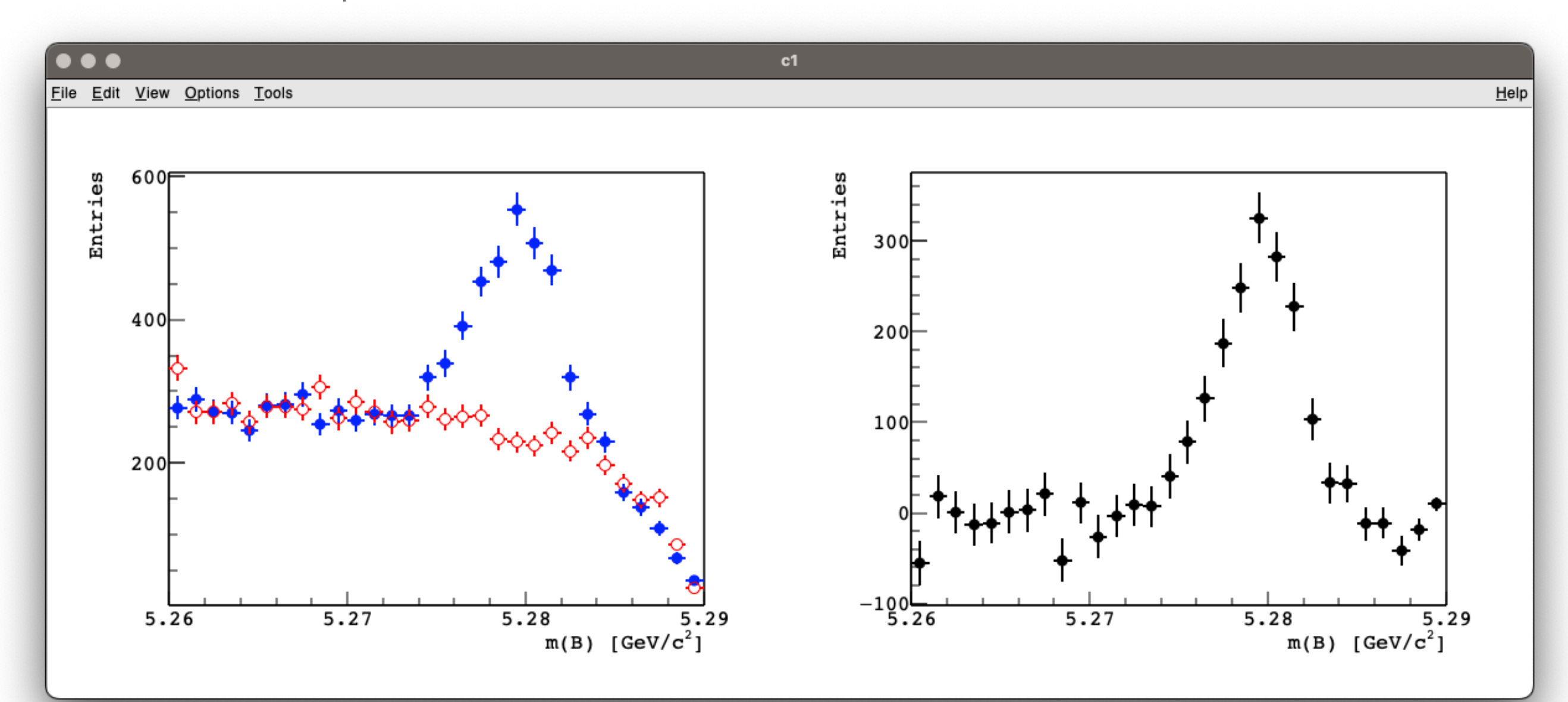

#### A note on the histogram errors

- By default, for a bin with N entries, root calculates the uncertainty as  $\sqrt{N}$ : for each bin, it does store only the information of N.
- <u>Sumw2()</u> enables to store also the *sum of squares of the weights*: it corresponds to save for any bin the information  $\left(\sum_{i} w_{i}, \sum_{i} w_{i}^{2}\right)$ , which is (entry, error<sup>2</sup>).

For simple counts,  $w_i = 1$ : we save (N, N).

• When we do operations with histograms, root will do the correct propagation of uncertainty. For instance, for the subtraction M - N, the uncertainty is  $\sqrt{M + N}$ , instead of  $\sqrt{M - N}$ .

#### Other very useful operations for data analysis

 To compare the shape of two distributions, it's common to normalise them to the same (unit) integral and to plot them on the same canvas. For this, you can use <u>Scale()</u>.

| 64 | h_m_sx->Scale(1./h_m_sx->Integral()); |
|----|---------------------------------------|
| 65 | h_m_dx->Scale(1./h_m_dx->Integral()); |
| 66 |                                       |
| 67 | h_m_dx->Draw();                       |
| 68 | h_m_sx->Draw("same");                 |

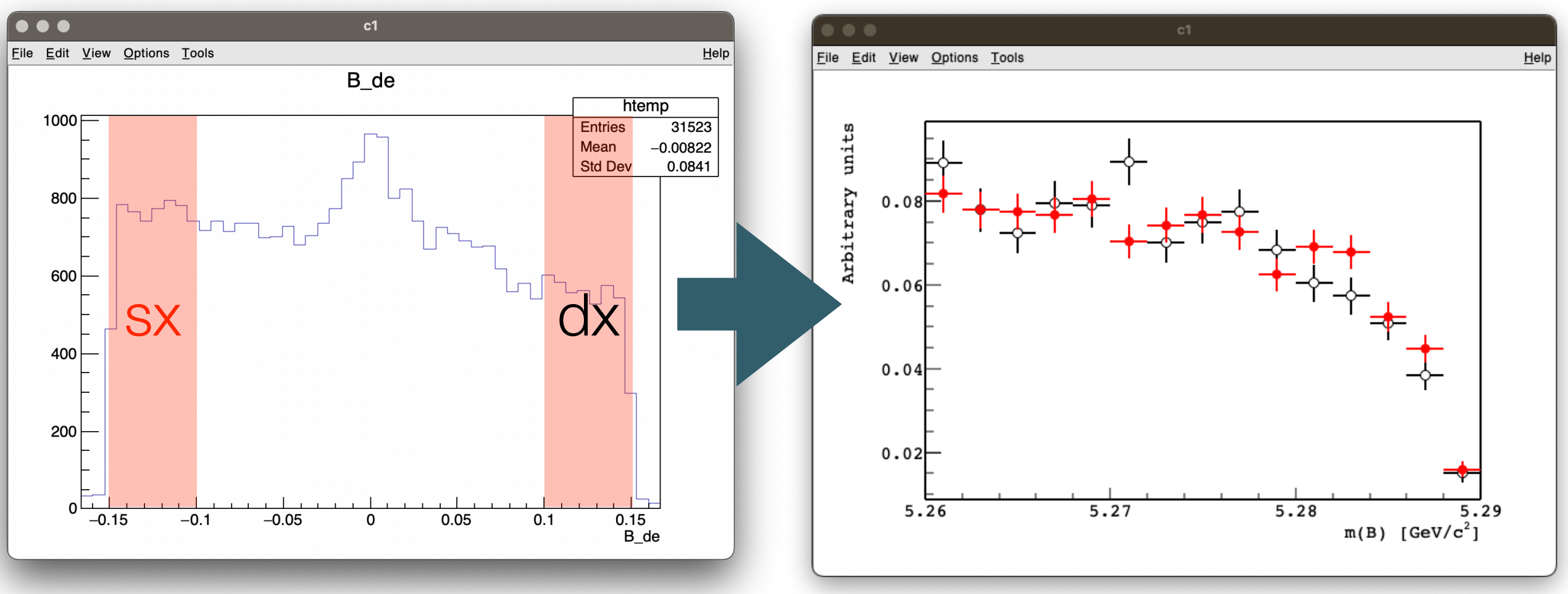

#### Other very useful operations for data analysis

71

 <u>Divide()</u> provides more quantitative information: if the data belongs to the same parent distribution, the ratio of the histograms is flat (you can even fit the ratio with a line to assess flatness)

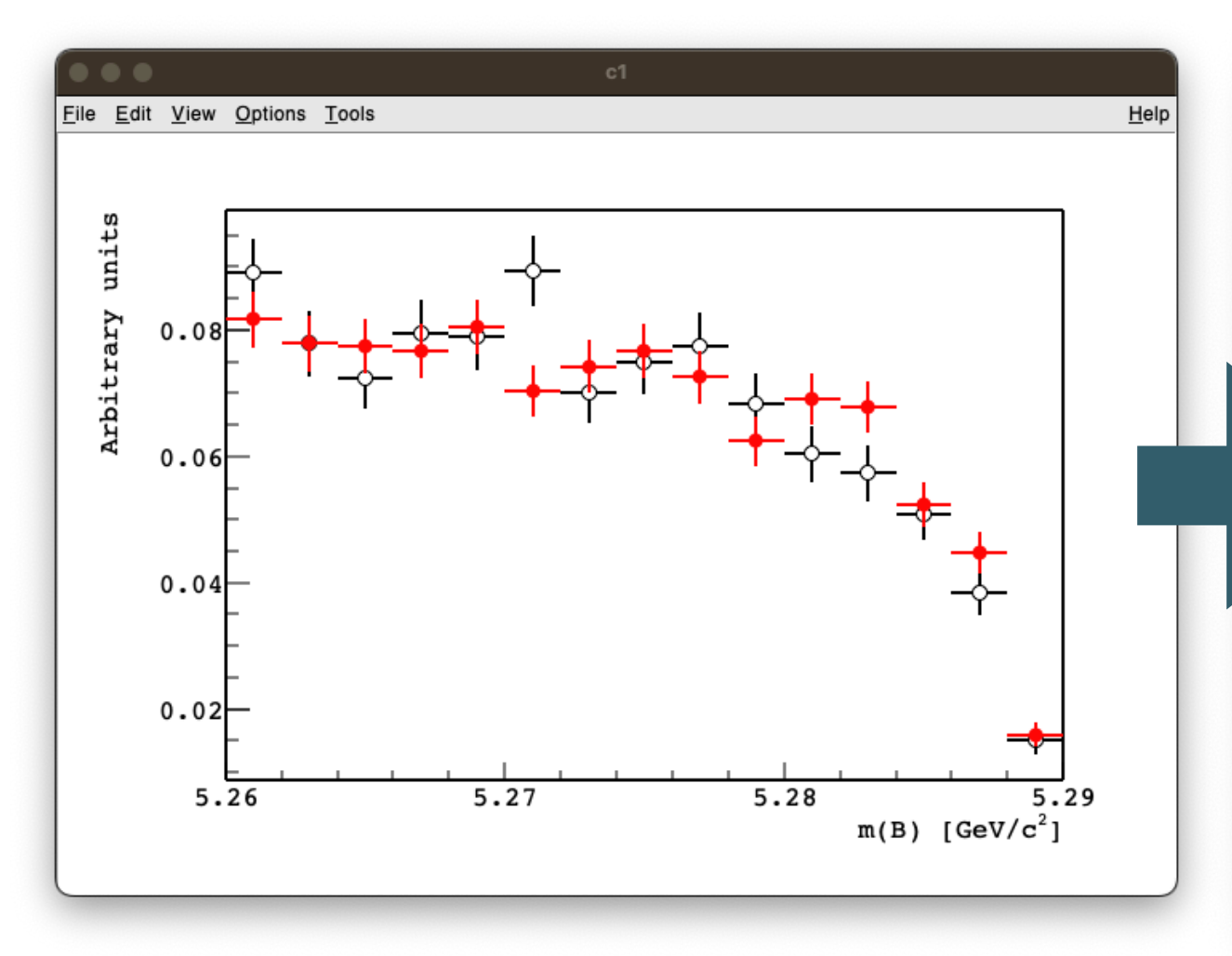

- 64 h\_m\_sx->Scale(1./h\_m\_sx->Integral()); 65 h\_m\_dx->Scale(1./h\_m\_dx->Integral()); 66 67 h\_m\_dx->Draw(); 68 h\_m\_sx->Draw("same"); 70 h\_m\_sx->Divide(h\_m\_dx);
  - h\_m\_sx->Divide(h\_m\_dx); h\_m\_sx->Draw();

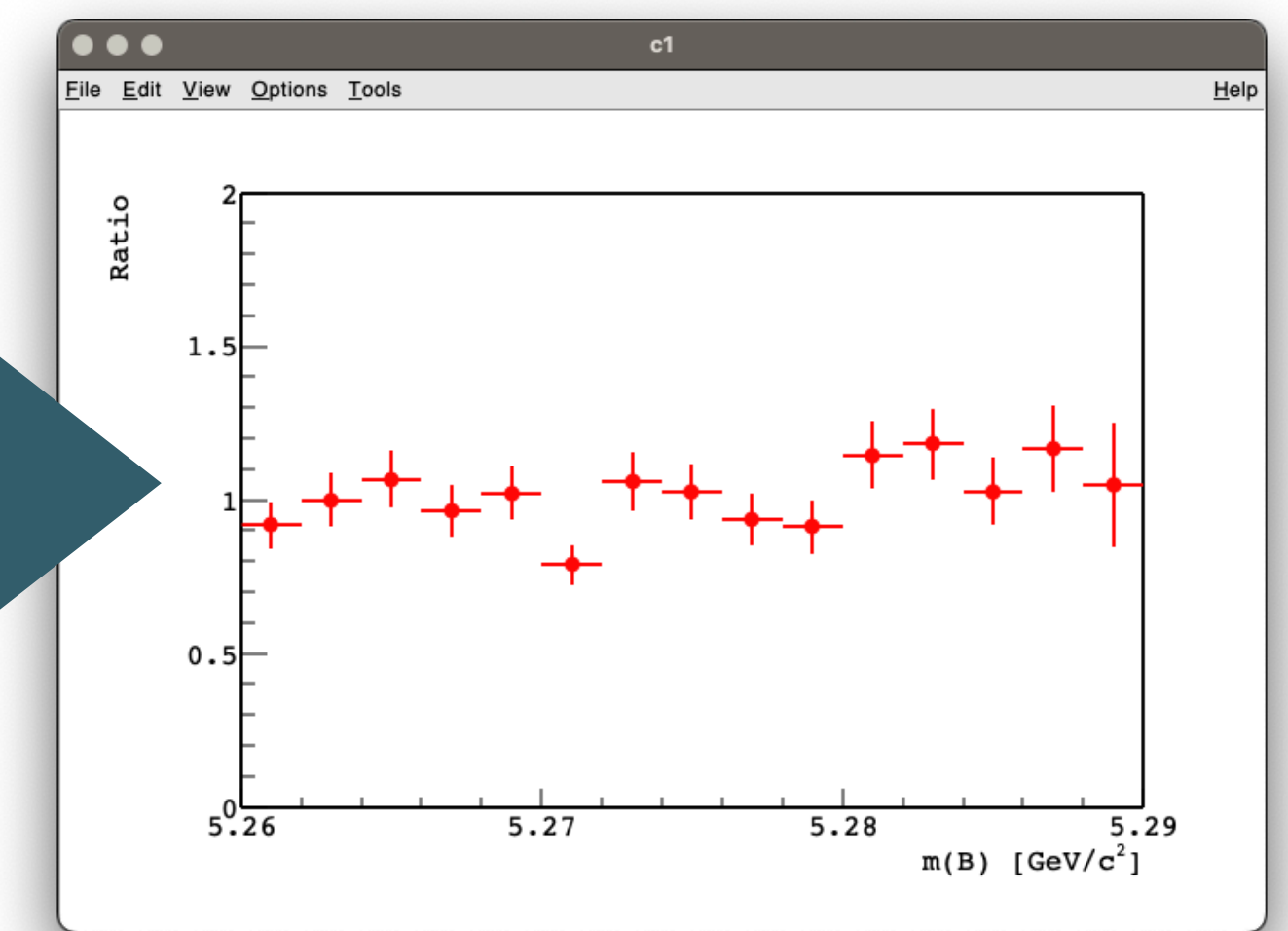

- 1. We learnt how to inspect data through distributions (histograms), 1D and 2D. Can do it "interactively" or in a script.
- We know how to make fancy plots. Make sure that your plot clearly shows the message you want to convey: the content must be right and the format is important (visible data/titles/numbers/labels/legend...)
- 3. Root by default sets bin errors as sqrt of the entries. For proper error propagations, use Sumw2().
- 4. To compare distributions, normalised them to the same (unit) area and make ratios.

#### Exercises

1. Modify histoPeak.C to plot the M distributions of the left and right  $\Delta E$  sidebands. Compare the two distributions: plot them normalised in the same canvas and plot their ratios. Fit the ratio with a pol0 and a pol1 using the DrawPanel and comment the results

2. Obtain the  $\Delta E$  signal distribution. To do that, proceed similarly to what we did in class: subtract the background from a signal-region histogram. To define the signal and background events, use: signal for  $M > 5.275 \text{ GeV/c}^2$ ; background for  $M < 5.275 \text{ GeV/c}^2$ . When subtracting the background histogram, scale its integral by 0.4.